REAL ESTATE WEB SOLUTIONS

support@rewsllc.com

## How to Create Letters in Design mode/Source mode:

- 1. Login to backroom through the realOMS login.
- 2. Click on 'Contacts' and then 'Letters and Templates'. Click on 'Create New' select 'Create Letter' from the drop down.

| realOMS by REWS   🍖   |                                    |                                      | Û      | Vicky Erdel ( vicky ) 😻 |
|-----------------------|------------------------------------|--------------------------------------|--------|-------------------------|
| ☆ Home                | Folders 🔳                          | Uncategorized Modified Newest-Oldest | Search | ACTIONS - CREATE NEW    |
| 🗈 Contacts 🗸 🗸        | Vicky Erdel                        | Letters / Templates                  |        | + Create Letter         |
| My Contacts           | My Favorites (0) Uncategorized (0) |                                      |        | + Create Template       |
| Groups                | Test Office                        |                                      |        | Create Folder           |
| Campaigns             | C Office Dripped Down Letters (3)  |                                      |        |                         |
| Letters and Templates | REWS Demo                          |                                      |        |                         |
|                       | Uncategorized (4)                  |                                      |        |                         |
| Quick-fire Letters    | Company Dripped Down Letters (3)   |                                      |        |                         |
|                       | Agent Engagement                   |                                      |        |                         |

3. Complete the letter information (i.e. Letter Name, Subject, etc.).

| Letter                                                                                      |   | ✓ HIDE |
|---------------------------------------------------------------------------------------------|---|--------|
| Letter Name                                                                                 | 0 |        |
| Subject                                                                                     | 0 |        |
| Layout Sender Details on right of content.                                                  |   |        |
| Include Signature Send Example To                                                           |   |        |
| Put an email address here and the system will send you an example when you save the letter. |   |        |

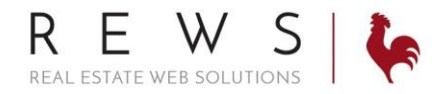

support@rewsllc.com

The Layout and Signature are indicated below. Be sure to configure these as you see fit. The most popular layout/signature settings are no signature and sender details below content.

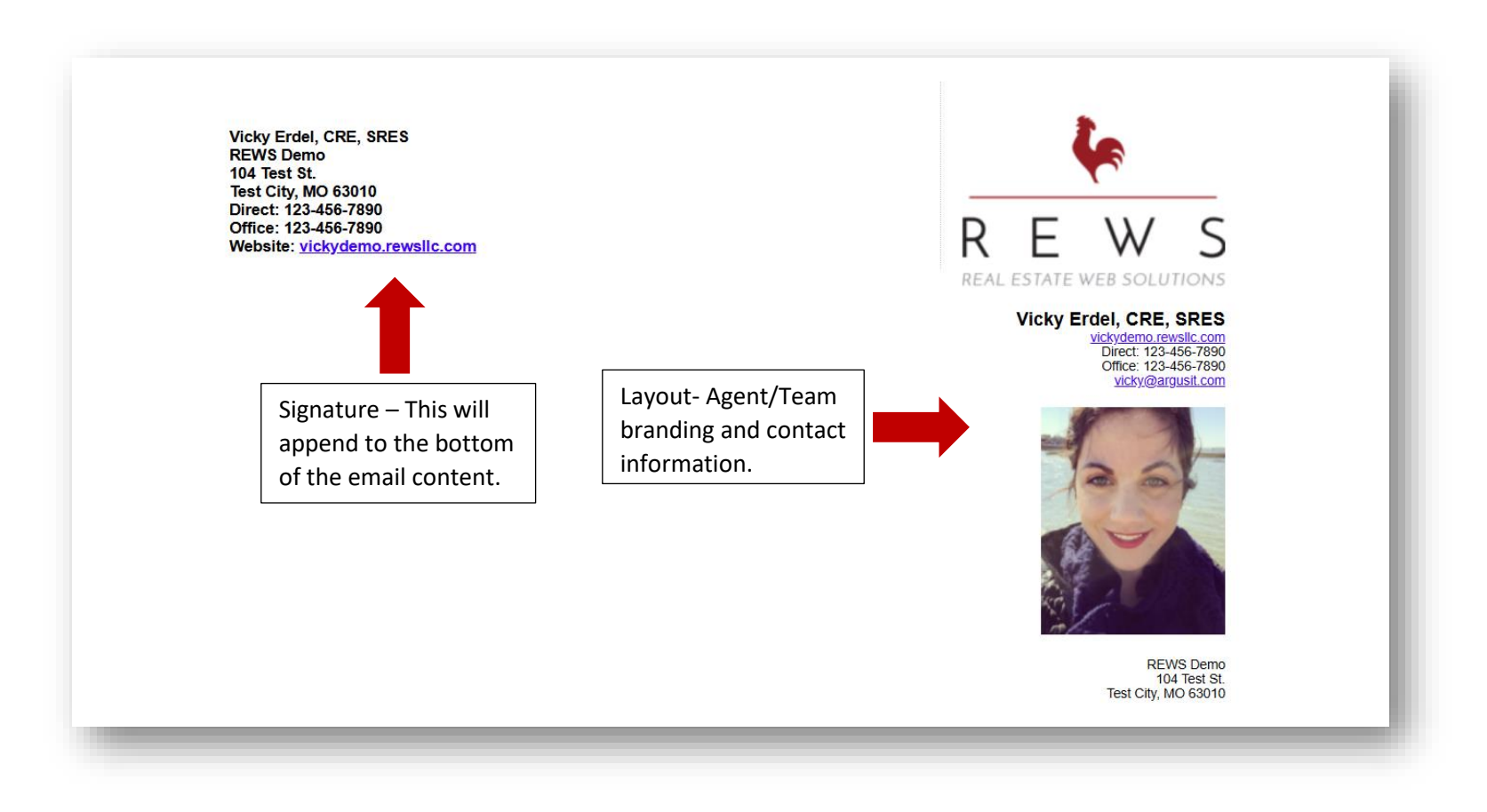

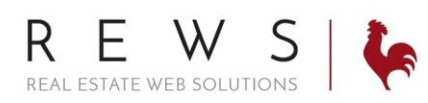

4. Add modules and start building your Letter. Once you have built out your letter scroll to the bottom of the screen and hit Save.

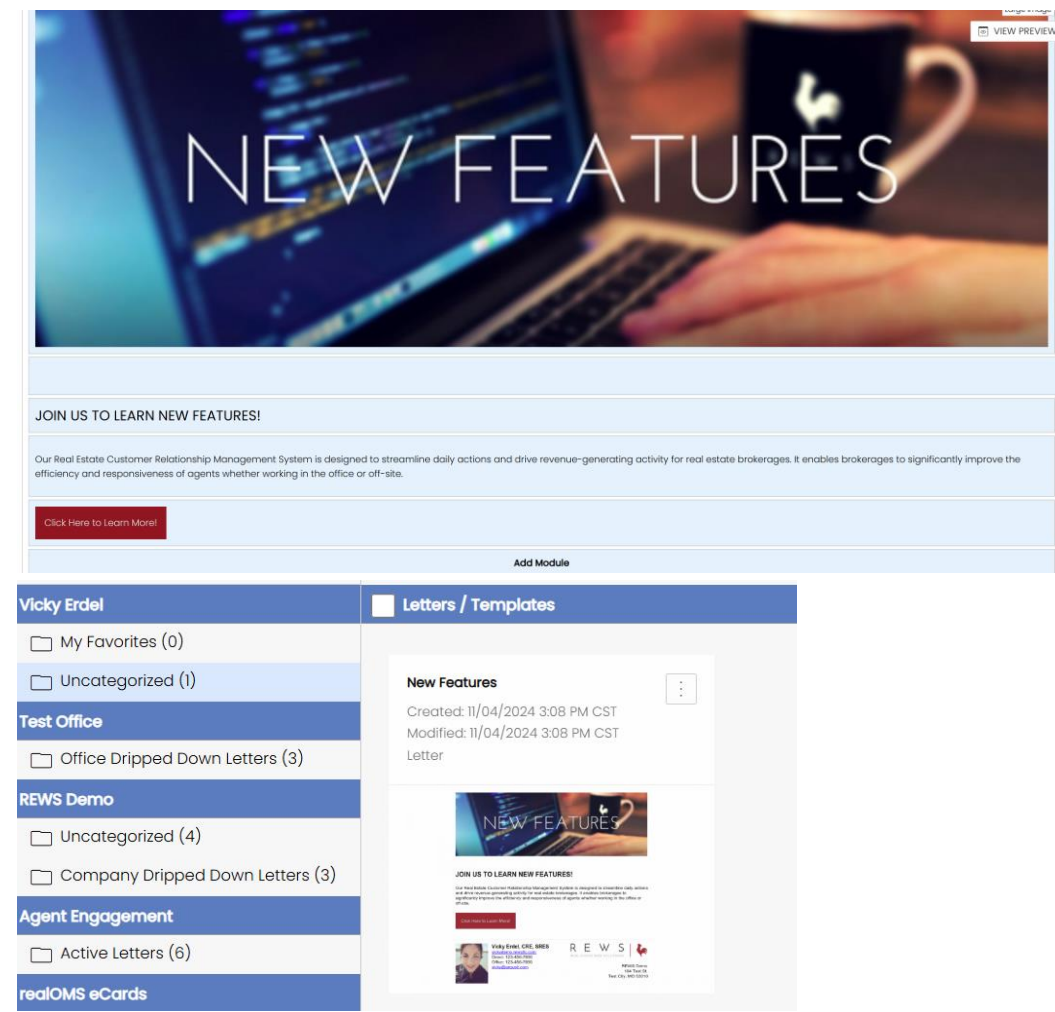

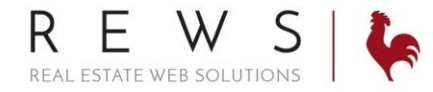

## Email Preview:

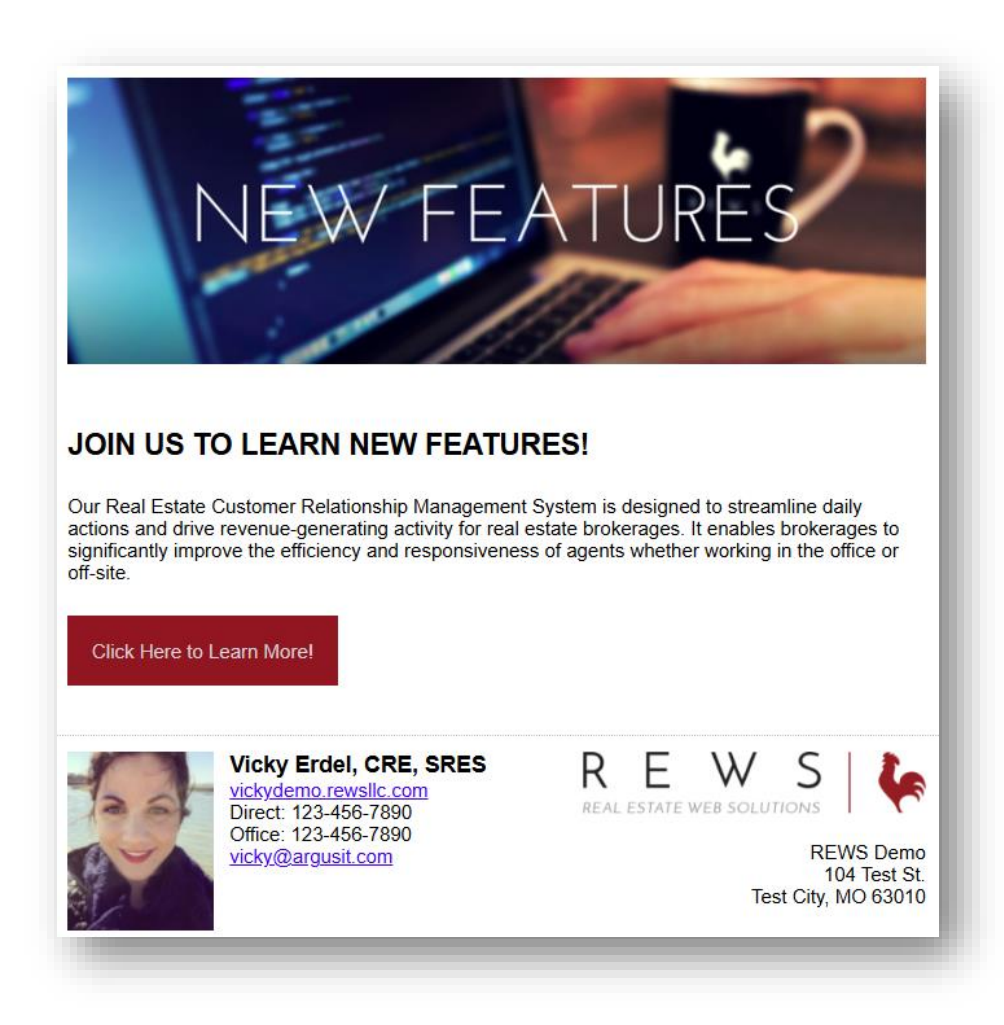

support@rewsllc.com